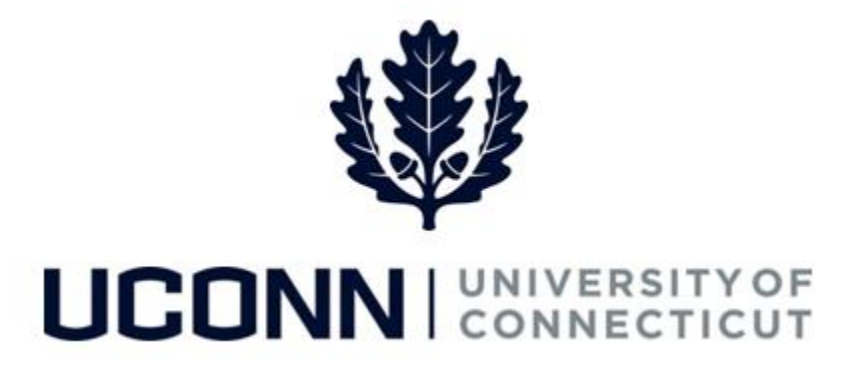

# **University of Connecticut**

# Employee Data Changes: General Data Changes

#### Overview

Department Processors and HR Processors have the ability to make various data change to an employee's data, including: FTE, Job End Date, End of Probationary Period, Supervisor ID and Location.

There are **seven** Smart HR templates Department Processors or the HR Department will use to maintain an employee's general data. These seven are:

| Template ID        | Description                                | Who Uses It          |
|--------------------|--------------------------------------------|----------------------|
| UC_TBH_DC_STUD_DAT | Student Data / Pay Change                  | Department Processor |
| UC_TBH_DC_GRAD_DAT | Graduate Payroll Data Changes              | Department Processor |
| UC_TBH_DC_CLAS_DEP | Classified Data Change – Dept. Initiated   | Department Processor |
| UC_TBH_DC_CLAS_HR  | Classified Data/Pay Change – HR Initiated  | HR Department        |
| UC_TBH_DC_U_DATA_D | Unclassified Data Change – Dept. Initiated | Department Processor |
| UC_TBH_DC_SPNT_PAY | Special Payroll Non-Teaching Pay Change    | Department Processor |
| UC_TBH_DC_SPT_PAY  | Special Payroll Teaching Pay Change        | Department Processor |

It is recommended to use a general data change template when changing multiple pieces of information at once. For example, a Department Processor can change the Location Code, Funding Information, Stipend Amount and Course Information at the same time using the **US\_TBH\_DC\_SPT\_PAY** template.

This job aid walks through the steps to complete the following three general data changes:

- Classified Part-Time and Standard Hours Change
- Unclassified Status (Employee Classification) Change
- Special Payroll General Data Change

#### Process Steps: Classified FTE and Standard Hours Change

<u>Scenario</u>: A classified employee is changing from full time to part-time. The Department Processor must update the Full/Part Time and Standard Hours fields accordingly.

| Step | Action                                                                                                    | Screenshot                                                                                                    |
|------|----------------------------------------------------------------------------------------------------|----------------------------------------------------------------------------------------------------|
| 1    | Navigation: Main Menu > Core-CT                                                                                                    | HRMS > Workforce Administration > Smart HR Template > Smart HR Transactions                                                                                                    |
| 2    | On the Smart HR Transactions<br>page, select the following:<br>• Transaction Type: All<br>• Select Template:<br>UC_TBH_DC_CLAS_DEP<br>Click Create Transaction.                                                                                                    | Smart HR Transactions Select a template and press Create Transaction. Transaction Template  Select Template UC_TBH_DC_CLAS_DEP C Classified Data Changes - Department Initiated Create Transaction                                                                                                    |
| 3    | <ul> <li>On the Enter Transaction</li> <li>Details page, enter the<br/>following:</li> <li>Employee ID: Enter the<br/>employee's ID number. If<br/>unknown, use the magnifying<br/>glass to search for the<br/>employee.</li> <li>Employment Record Number:<br/>If the employee has multiple<br/>jobs, ensure the correct<br/>employee record number is<br/>selected.</li> <li>Job Effective Date: This will<br/>auto-populate to the current<br/>date. Update if necessary.</li> <li>Action: This will auto-<br/>populate to Data Change.<br/>Keep as is.</li> <li>Reason Code: Select a reason</li> </ul> | Smart HR Transactions         Enter Transaction Details         The following transaction details are required.         Template       Classified Data Changes - Department Initiated         Organizational Relationship       Employee         *Employee ID       006699       Jane Janson         *Employment Record Number       0 (OfficeAssistant)       V         *Job Effective Date       09/25/2016       1         *Action       Data Change       V         *Reason Code       General Data Change       V         Continue       Cancel       V |
|      | code. In this example, select<br>General Data Change.                                                                                                    |                                                                                                    |

| Step | Action                                                                                                    | Screenshot                                                                                                    |
|------|----------------------------------------------------------------------------------------------------|----------------------------------------------------------------------------------------------------|
|      | Most of the information on the<br>Enter Transaction Information<br>page will auto-populate.                                                                                                    | Smart HR Transactions         Enter Transaction Information         Enter the following Employee or Contingent Worker information.         Classified Data Chg                                                                                                    |
|      | Most of the fields that have<br>auto-populated data can be<br>updated on this template at any<br>time. The fields that are greyed-<br>out are ready only and cannot<br>be edited.<br>In this example, the employee is<br>changing from full time to part-<br>time, and her standard hours are<br>decreasing from 40.0 to 20.0. | Work Location - Position Data   Position Number 00074758   Work Location - Job Fields   *Department UOC01487   *Location Code UOC000001   *Job Information - Job Code   *Job Code 7086CL   Job Information - Reporting Information   Supervisor ID 967238   Job Information - Status   *Full/Part Time Part-Time   Job Information - Employee Classification   *Employee Classification   *Employee Classification                                                                                                    |
| 4    | Under the Job Information –<br>Status section, update the<br>following fields:<br>• Full/Part Time: Select Part-<br>Time.<br>Under the Job Information –<br>Standard Hours section, update<br>the following field:                                                                                                    | Standard Hours       20.000000         Job Labor - Bargaining Unit and Labor Agreement         Bargaining Unit UCL         Job - Salary Plan         Salary Administration CL         Plan         Step 8         Job Compensation - Pay Components         *Comp Rate Code CTBASE       Compensation Rate         Currency Code USD       Compensation BCT         Frequency       Frequency                                                                                                    |
|      | <ul> <li>Standard Hours: Update the<br/>hours to 20.0</li> <li>If your department's business<br/>process requires it, enter<br/>additional information in the<br/>form of comments in the<br/>Comments section.</li> </ul>                                                                                                    | UConn Dates       Personalize   Find   View All   2   1 First        First        1-5 of 5        Last         Date Code       Start Date       In 12/25/2015       In 1       In 1       In |
| 5    | When all information is entered<br>and accurate, click <b>Save and</b><br><b>Calculate</b> at the bottom of the<br>template.                                                                                                    | Return to Enter Transaction Details Page<br>Save for Later Cancel<br>Save and Calculate                                                                                                    |

| Step | Action                                                                              |                                | Screenshot               |                                  |           |                                      |      |
|------|-------------------------------------------------------------------------------------|--------------------------------|--------------------------|----------------------------------|-----------|--------------------------------------|------|
|      | At the bottom of the template,<br>an <b>Attachment</b> section will<br>open.        | Attachment *Description 1      | Find<br>Attached File    | View All   🔄<br>Attach<br>Attach | Open Open | First ④ 1 of 1 ④<br>Delete<br>Delete | Last |
| 6    | If applicable, search for and attach an attachment to include with the data change. |                                |                          |                                  |           |                                      |      |
|      | Click the <b>plus sign (+)</b> to add additional attachments.                       |                                |                          |                                  |           |                                      |      |
| 7    | When all information on the temp<br>Smart HR Approver for approval.                 | late is complete, click Submit | to route the data change | template t                       | o the     | department's                         | ;    |

#### Process Steps: Unclassified Status (Employee Classification) Change

<u>Scenario</u>: An unclassified employee has completed his probation period. The Department Processor must update the employee's classification (status) to permanent.

| Step | Action                                                                                                    | Screenshot                                                                                                    |
|------|----------------------------------------------------------------------------------------------------|----------------------------------------------------------------------------------------------------|
| 1    | Navigation: Main Menu > Core-CT                                                                                                    | HRMS > Workforce Administration > Smart HR Template > Smart HR Transactions                                                                                                    |
| 2    | On the Smart HR Transactions<br>page, select the following:<br>• Transaction Type: All<br>• Select Template:<br>UC_TBH_DC_U_DATA_D<br>Click Create Transaction.                                                                                                    | Smart HR Transactions         Select a template and press Create Transaction.         Transaction Template ②         Transaction Type [All v]         Select Template [JC_TBH_DC_U_DATA_D]         Unclassified Data Change - Department Initiated                                                                                                    |
| 3    | <ul> <li>On the Enter Transaction</li> <li>Details page, enter the<br/>following:</li> <li>Employee ID: Enter the<br/>employee's ID number. If<br/>unknown, use the magnifying<br/>glass to search for the<br/>employee.</li> <li>Employment Record Number:<br/>If the employee has multiple<br/>jobs, ensure the correct<br/>employee record number is<br/>selected.</li> <li>Job Effective Date: This will<br/>auto-populate to the current<br/>date.</li> <li>Action: This will auto-<br/>populate to Data Change.<br/>Keep as is.</li> <li>Reason Code: Select a reason<br/>code. In this example, select</li> </ul> | Smart HR Transactions         Enter Transaction Details         The following transaction details are required.         Template       Unclassified Data Change - Department Initiated         *Employee ID       626929       Johnathon Smith         *Employment Record Number       1 (UCP 09-Sr Computer Prog/Anal)       Image: Continue         *Action       Data Change       Image: Continue       Image: Continue         Continue       Cancel       Cancel       Image: Continue       Image: Continue |
|      | Click <b>Continue.</b>                                                                                                    |                                                                                                    |

| Step | Action                                                                                                    | Screenshot                                                                                                    |
|------|----------------------------------------------------------------------------------------------------|----------------------------------------------------------------------------------------------------|
| 4    | On the Enter Transaction<br>Information page, most of the<br>data auto-populates. The fields<br>that are greyed out are read-<br>only and cannot be updated.<br>In this example, the employee<br>has completed their<br>probationary period. The<br>Department Processor must<br>update the employee<br>classification from probationary<br>to permanent.<br>Under the Job Information –<br>Employee Classification section,<br>update the following fields:<br>• Employee Classification:<br>Select PP – Permanent<br>If your department's business<br>process requires it, enter<br>additional information in the<br>form of comments in the<br>Comments section. | Smart HR Transactions         Enter Transaction Information         Enter The following Enclose or Contingent Worker Information.         UNCL - Data Chg Dept         Work Location - Job Fields         "Department U0001566         "Department U0001566         "Department U0000174 |
| 5    | When all information is entered<br>and accurate, click <b>Save and</b><br><b>Calculate</b> at the bottom of the<br>template.                                                                                                    | Return to Enter Transaction Details Page<br>Save for Later Cancel<br>Save and Calculate                                                                                                    |

| Step | Action                                                                                                    | Screenshot                                                                                                    |
|------|----------------------------------------------------------------------------------------------------|----------------------------------------------------------------------------------------------------|
|      | At the bottom of the template,<br>an <b>Attachment</b> section will<br>open.                                    | Attachment       Find   View All          First        1 of 1        Last         *Description       Attached File       Attach       Open       Delete         1       Attach       Open       Delete       + |
| 6    | If applicable, search for and<br>attach an attachment to include<br>with the employee classification<br>change. |                                                                                                    |
|      | Click the <b>plus sign (+)</b> to add additional attachments.                                                   |                                                                                                    |
| 7    | When all information on the temp<br>Smart HR Approver for approval.                                             | ate is complete, click <b>Submit</b> to route the data change template to the department's                                                                                                    |

#### Process Steps: Special Payroll General Data Change

<u>Scenario</u>: A Special Payroll employee recently transferred into your department, and the employee's location, supervisor and funding information needs to be updated to reflect the current department's information.

| Step | Action                                                                                                    | Screenshot                                                                                                    |
|------|----------------------------------------------------------------------------------------------------|----------------------------------------------------------------------------------------------------|
| 1    | Navigation: Main Menu > Core-CT                                                                                                    | HRMS > Workforce Administration > Smart HR Template > Smart HR Transactions                                                                                                    |
| 2    | On the Smart HR Transactions<br>page, select the following:<br>• Transaction Type: All<br>• Select Template:<br>UC_TBH_DC_SPNT_PAY<br>Click Create Transaction.                                                                                                    | Smart HR Transactions<br>Select a template and press Create Transaction.           Transaction Template ?           Transaction Type All           Select Template UC_TBH_DC_SPNT_PAY           UConn Data Change - Special Payroll Non-Teach Pay                                                                                                    |
| 3    | <ul> <li>On the Enter Transaction</li> <li>Details page, enter the<br/>following:</li> <li>Employee ID: Enter the<br/>employee's ID number. If<br/>unknown, use the magnifying<br/>glass to search for the<br/>employee.</li> <li>Employment Record Number:<br/>If the employee has multiple<br/>jobs, ensure the correct<br/>employee record number is<br/>selected.</li> <li>Job Effective Date: This will<br/>auto-populate to the current<br/>date. Update if necessary.</li> <li>Action: This will auto-<br/>populate to Pay Rate Change.<br/>Update to Data Change.</li> <li>Reason Code: Select a reason<br/>code. In this example, select<br/><i>General Data Change</i>.</li> </ul> | Smart HR Transactions         Enter Transaction Details         The following transaction details are required.         Template       UConn Data Change - Special Payroll Non-Teach Pay         *Employee ID       188069       John Johnson         *Employment Record Number       0 (UCSpecPayroll)       V         *Job Effective Date       09/25/2016       10         *Action       Data Change       V         *Reason Code       General Data Change       V         Continue       Cancel       V |
|      | Click <b>Continue.</b>                                                                                                    |                                                                                                    |

| Step | Action                                                                                                    | Screenshot                                                                                                    |
|------|----------------------------------------------------------------------------------------------------|----------------------------------------------------------------------------------------------------|
| 4    | Most of the information on the<br>Enter Transaction Information<br>page will auto-populate.<br>Most of the fields that have<br>auto-populated data can be<br>updated on this template at any<br>time. The fields that are greyed<br>out are ready only and cannot<br>be edited.<br>In this example, the employee<br>recently transferred into a new<br>department, and the receiving<br>department's Department<br>Processor is performing a<br>general data change to update<br>the Location Code, Supervisor<br>ID and funding Account<br>Number.<br>If your department's business<br>process requires it, enter<br>additional information in the<br>form of comments in the<br>Comments section. | Smart HR Transaction Information         Enter Transaction Information         Enter the following Employee or Configent Worker information.         SPNT Pay Change         Work Location - Job Fields         "Department U000670000         Location Code U00078999         Job Information - Job Code         "Job Code 9138/R         Job Labor - Bargaining Unit and Labor Agreement         Bargaining Unit and Labor Agreement         Bargaining Unit USPT         Job Compensation - Pay Components         "Comp Rate Code UCHRLY         Compensation Pay Components         "Compensation Pay Components         "Compensation Pay Components         UConn Payroll Distribution         Personalize   Find   View All [2] [2] First \$15 ch 15 ch 14         Account Number       Distribution Percentage         1/101162       Q       Q       Q         3       Q       Q       Q       Q         3       Q       Q       Q       Q       Q         UConn Stipend Information       Start Date       Amount       Amount       Amount       Amount       Amount         Balanace Expenditure 0       Start Date       Balanace Expenditure 0       Start Date       Amount       Amount |
| 5    | When all information is entered<br>and accurate, click <b>Save and</b><br><b>Calculate</b> at the bottom of the<br>template.                                                                                                    | Return to Enter Transaction Details Page<br>Save for Later Cancel<br>Save and Calculate                                                                                                    |
| 6    | At the bottom of the template,<br>an <b>Attachment</b> section will<br>open.<br>If applicable, search for and<br>attach an attachment to include<br>with the department change.<br>Click the <b>plus sign (+)</b> to add<br>additional attachments.                                                                                                    | Attachment     Find   View All   7     First ① 1 of 1 ② Last       *Description     Attached File     Attach     Open     Delete       1     Attach     Open     Delete     +                                                                                                    |

| Step | Action                                                              | Screenshot                                                                                  |
|------|---------------------------------------------------------------------|---------------------------------------------------------------------------------------------|
| 7    | When all information on the temp<br>Smart HR Approver for approval. | late is complete, click <b>Submit</b> to route the data change template to the department's |